# Configurazione RAID hardware M2 da UCS Central

### Sommario

### Introduzione

In questo documento viene descritto come configurare Unified Computing System (UCS)-M2-HWRAID nel software di gestione centrale UCS.

# Prerequisiti

#### Requisiti

Cisco raccomanda la conoscenza dei seguenti argomenti:

- UCS Manager
- UCS Central
- RAID M2 UCS-M2-HWRAID

#### Componenti usati

Le informazioni fornite in questo documento si basano sulle seguenti versioni software e hardware:

- Cisco UCS 64108 Fabric Interconnect a 108 porte in modalità Ethernet e Fibre Channel End Host
- Infrastruttura bversione undle: 4.2(3)

- Server Cisco UCS B200 M6
- Server fVersione firmware: 4.2.3(b)B
- Ulteriori informazioni: compatibilità hardware e software UCS
  - Adattatori > RAID > Cisco Boot Optimized M.2 HW Raid Controller (Cisco)

Le informazioni discusse in questo documento fanno riferimento a dispositivi usati in uno specifico ambiente di emulazione. Su tutti i dispositivi menzionati nel documento la configurazione è stata ripristinata ai valori predefiniti. Se la rete è operativa, valutare attentamente eventuali conseguenze derivanti dall'uso dei comandi.

### Premesse

L'UCS-M2-HWRAID contiene due chiodi m.2; uno su ogni lato del supporto. UCS-M2-HWRAID e UCS-MSTOR-M2 hanno un aspetto simile, ma nell'esempio di configurazione, RAID hardware.

### Configurazione

#### Controlla stato corrente

1. Verificare che le parti necessarie siano visualizzate nell'inventario del server.

In UCS Central, selezionare Apparecchiature > Server > Server x.

Selezionare la scheda Magazzino nella parte superiore, Scheda madre. Espandere Mini Storage. Verificare che il modello sia visualizzato come UCS-M2-HWRAID, come mostrato nell'immagine.

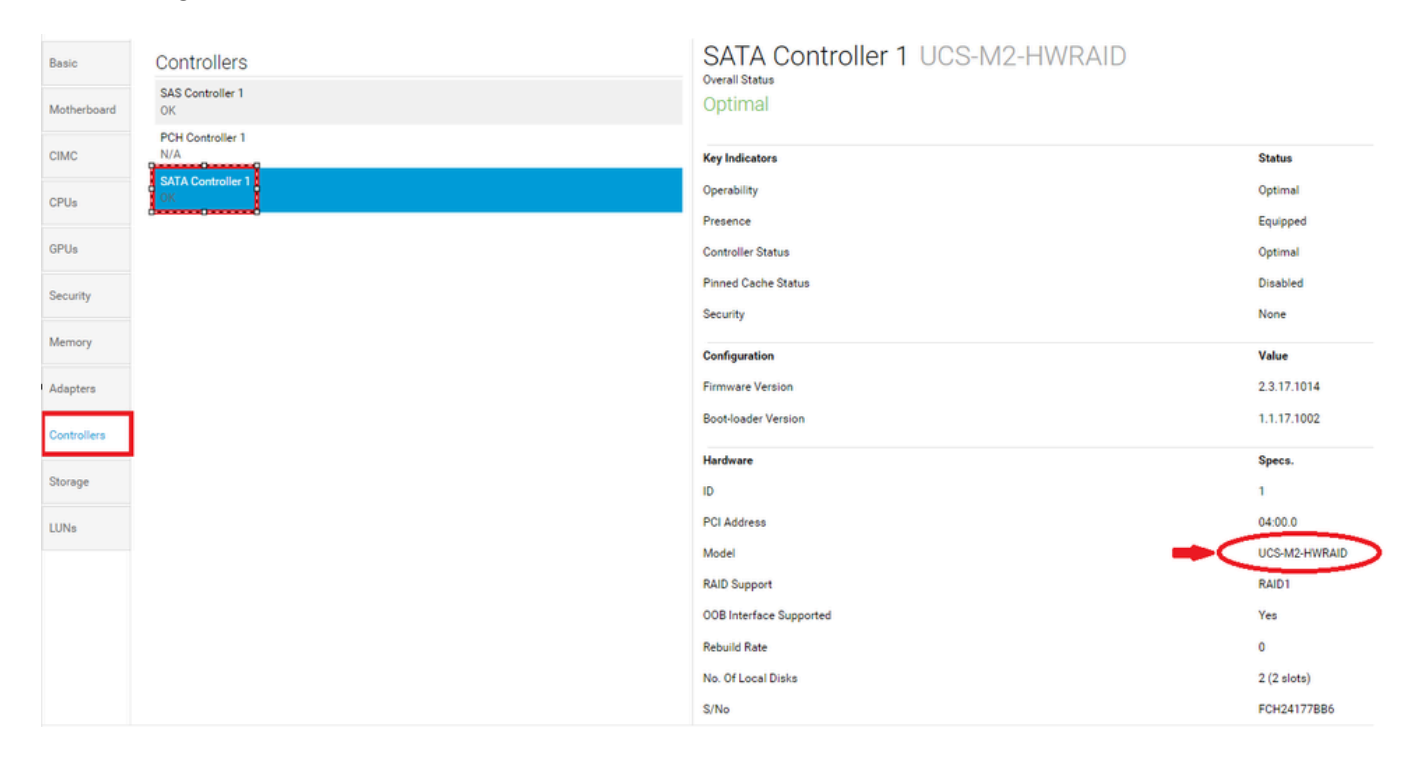

2. Verificare che due dischi m.2 siano presentati e siano in stato di funzionamento. Questo

modello di server colloca i dischi m.2 negli slot 253 e 254.

| Basic       | Storage                       |
|-------------|-------------------------------|
| Motherboard | SAS Controller 1 Disk 1<br>OK |
| CIMC        | SAS Controller 1 Disk 2<br>OK |
| CPUs        | SATA Controller 1 Disk 253 CI |
|             | SATA Controller 1 Disk 254    |
| GPUs        |                               |
| Security    |                               |
| Memory      |                               |
| Adapters    |                               |
| Controllers |                               |
| Storage     |                               |
| LUNs        |                               |

3. Verificare la presenza di LUN orfane:

Passare alla scheda LUN. Se viene visualizzata una LUN orfana, passare alla sezione Risoluzione dei problemi in basso prima di iniziare la configurazione.

| Basic       | LUNS                                 | Virtual Drive RAID1_253254 | 1/0                  |
|-------------|--------------------------------------|----------------------------|----------------------|
| Motherboard | Virtual Drive RAID1_253254 1/0<br>OK | Operability<br>OK          | Presence<br>Equipped |
| CIMC        |                                      | Kuula Kaataa               | Status               |
| CPUs        |                                      | Associated Service Profile | Status               |
| GPUs        |                                      | Config State               | Orphaned             |
| Security    |                                      | Bootable                   | True                 |
|             |                                      | Access Policy              | Read Write           |
| Memory      |                                      | Security                   |                      |
| Adapters    |                                      | Hardware                   | Specs.               |
|             |                                      | ID                         | 0                    |
| Controllers |                                      | Size (MB)                  | 228872               |
| Storage     |                                      | Drive State                | Optimal              |
|             |                                      | Block Size                 | 512                  |
| LUNs        |                                      | No. Of Blocks              | 468731008            |

### Crea Criteri di gruppo per i dischi su UCS Central

1. In UCS Central, passare alla casella Selezionare l'operazione da eseguire e digitare Create Disk Group Configuration Policy.

| li.ili.<br>cisco | UCS Central                         | What are you looking for?                                                                                                    | Q What do you want to do?                                                                                                    |
|------------------|-------------------------------------|----------------------------------------------------------------------------------------------------|----------------------------------------------------------------------------------------------------|
|                  | < 🔡 Dashboard                       | a root ×                                                                                                    | Create Disk Group Configuration Policy                                                                                                    |
|                  |                                     |                                                                                                    | Create Disk Zoning Policy                                                                                                    |
| ж                | ★ Welcome to                        | o UCS Central!                                                                                                    |                                                                                                    |
|                  | What's I                            | New                                                                                                    |                                                                                                    |
| ø                | Schedulin<br>scheduled<br>about the | g domain infrastructure firmware updates ha<br>I updates that were scheduled on UCS Centra<br>new steps to schedule a domain infrastructu | s changed in UCS Central. They are no longer based on Domain Groups. <b>Any previously</b><br>I version 1.4 or older have been removed. Please read the documentation to learn more<br>re firmware update. |
|                  | Globalizati                         | ion of Local Service Profiles                                                                                                    | Enhanced Search                                                                                                    |
| <                | VLAN Grou                           | ups                                                                                                    | UCSM DirectView                                                                                                    |
|                  | Domain Co                           | onfiguration Settings                                                                                                    | View the Release Notes 🗹                                                                                                    |
| N                |                                     |                                                                                                    |                                                                                                    |
| Ē                | Explore                             |                                                                                                    | Support                                                                                                    |
|                  | Introductio                         | on to the User Interface                                                                                                    | Online Help 🖸                                                                                                    |
|                  | UCS Comr                            | munities 🗹                                                                                                    |                                                                                                    |
|                  |                                     |                                                                                                    | Documentation 🗠                                                                                                    |
| ¢                |                                     |                                                                                                    |                                                                                                    |

2. Select the organization, name the policy, add description, and select RAID Level 1 Mirrored.

| ı.<br>cısco | UCS Central   | What are you looking for?     | Q           | What do you want to do? | •               |
|-------------|---------------|-------------------------------|-------------|-------------------------|-----------------|
|             | Disk Gr       | oup Configuration Pc          | licy Create |                         | * ?             |
|             | Rasio         | Organization                  |             |                         |                 |
| æ           | Disk Group    | root 👻                        |             |                         |                 |
|             | Virtual Drive | Name *<br>Policy-M2           |             |                         |                 |
| ø           |               | Description<br>Disk M2 policy |             |                         |                 |
| 8           |               | RAID Level                    |             |                         |                 |
| <           |               |                               |             |                         |                 |
| N           | i.            |                               |             |                         |                 |
| iii         |               |                               |             |                         |                 |
| •           |               |                               |             |                         |                 |
| ¢           |               |                               |             |                         |                 |
|             |               |                               |             | Cano                    | create Evaluate |
|             |               |                               |             |                         |                 |

3. Selezionare Gruppo di dischi. In ID slot disco digitare 253 e 254 per gli ID dei dischi in questo caso e quindi selezionare Ruoli disco normali.

| cisco    | UCS Central   | What are you looking for? | Q            | What do you wa   | nt to do? |              | •        |
|----------|---------------|---------------------------|--------------|------------------|-----------|--------------|----------|
|          | Disk Gro      | oup Configuration Poli    | cy Create    |                  |           |              | * ?      |
|          | Basic         | Configuration Type        |              |                  |           | Auto         | Manual   |
| <b>#</b> | Disk Group    |                           | Span ID<br>0 |                  |           |              |          |
|          | Virtual Drive | Disk Slot ID              | Disk Role    | Global Hot Spare | Normal    |              |          |
| Ø        |               | 254                       |              | olobarnotopare   |           |              |          |
|          |               |                           |              |                  |           |              |          |
| ×<br>    |               |                           |              |                  |           |              |          |
| Ë        |               |                           |              |                  |           |              |          |
| <i>•</i> |               |                           |              |                  |           |              |          |
| ¢        |               |                           |              |                  |           |              |          |
|          |               |                           |              |                  |           |              |          |
|          |               |                           |              |                  | C         | ancel Create | Evaluate |

4. Selezionare Unità virtuale, quindi verificare che tutte le opzioni siano impostate su Predefinito piattaforma e che la protezione sia disabilitata. Quindi, fare clic sul pulsante Crea.

| uluulu<br>cisco | UCS Central   | What are you looking for? | Q             | What do you want to do? | •             | ]        |  |
|-----------------|---------------|---------------------------|---------------|-------------------------|---------------|----------|--|
|                 | Disk Gr       | oup Configuration F       | Policy Create |                         |               | * ?      |  |
|                 | Basic         | Strip Size (KB)           |               |                         |               |          |  |
| #<br>_          | Disk Group    | Access Policy             |               |                         |               |          |  |
| e               | Virtual Drive | Platform Default          | •             |                         |               |          |  |
| 6               |               | Platform Default          | •             |                         |               |          |  |
| <               |               | Platform Default          | •             |                         |               |          |  |
| N               |               | Platform Default          | •             |                         |               |          |  |
|                 |               | Platform Default          | •             |                         |               |          |  |
| •<br>•          |               | Enabled Disabled          |               |                         |               |          |  |
|                 |               |                           |               |                         |               |          |  |
|                 |               |                           |               |                         | Cancel Create | Evaluate |  |

Crea un profilo di archiviazione

1. In UCS Central, passare alla casella di ricerca What are you search? e digitare Create Storage Profile.

| ı.<br>cısco | UCS Central 📃 What are ye                                          | ou looking for?          | Q create stora 👻                 |
|-------------|--------------------------------------------------------------------|--------------------------|----------------------------------|
| <b>9</b> 9  | < III Dashboard 🖻 Policies                                         | <sup>€</sup>             | Create Storage Connection Policy |
|             | Policy-M2 Disk Gro<br><sup>root</sup><br><sup>Disk M2 Policy</sup> | oup Configuration Pc     | Create Storage Profile           |
| m           | Policy Usage 🛋                                                     | m                        |                                  |
|             | Associate                                                          | ed                       |                                  |
| Ø           | 0 0 Not Asso                                                       | pciated<br>rrors         |                                  |
|             |                                                                    |                          |                                  |
| <           | Settings<br>RAID Level                                             | Value<br>RAID 1 Mirrored |                                  |
| N           | Disk Group                                                         | Value                    |                                  |
| ±           | Configuration Type                                                 | Manual                   |                                  |
|             | Disk                                                               | Span ID                  | User Role                        |
|             | 253                                                                | 0                        | Normal                           |

2. Assegnare un nome al profilo di archiviazione e aggiungere una descrizione.

| <br>cisco | UCS Central     | What are you looking for?      | Q | What do you want to do? | *      |        |
|-----------|-----------------|--------------------------------|---|-------------------------|--------|--------|
|           | Storage         | Profile Create                 |   |                         |        | * ?    |
|           | Basic           | Organization                   |   |                         |        |        |
| ж.        | Local LUNs      | root 👻                         |   |                         |        |        |
|           | Controller Defs | LUN-M2                         |   |                         |        |        |
| Ø         | Security Policy | Description<br>LUN for M2 raid |   |                         |        |        |
| 1         |                 |                                |   |                         |        |        |
| <         |                 |                                |   |                         |        |        |
| N         |                 |                                |   |                         |        |        |
|           |                 |                                |   |                         |        |        |
| •         |                 |                                |   |                         |        |        |
| ¢         |                 |                                |   |                         |        |        |
|           |                 |                                |   |                         | Cancel | Create |

3. Selezionare LUN locali, quindi fare clic sul pulsante Aggiungi e assegnare un nome al LUN.

| cisco   | UCS Central     | What are you looking for? | Q What do you want to do?               | •                |
|---------|-----------------|---------------------------|-----------------------------------------|------------------|
|         | Storage I       | Profile Create            |                                         | * (1             |
|         | Basic           | + =                       | Local LUN                               | Basic Claim Mode |
| ₼       | Local LUNs      |                           | Basic Disk Group                        |                  |
|         | Controller Defs | MZ_LUN                    | Size (GB)                               |                  |
| Ø       | Security Policy |                           | Fractional Size (MB)                    |                  |
| 6       |                 |                           | 0<br>Auto Deploy                        |                  |
| <       |                 |                           | Enabled Disabled                        |                  |
| N       |                 |                           | Expand to Available<br>Enabled Disabled |                  |
| <u></u> |                 |                           |                                         |                  |

4. Fare clic su Gruppo di dischi. Fare clic sulla freccia dell'elenco a discesa e selezionare Criteri di gruppo disco creati in precedenza.

| uludu<br>cisco                                                                                                    | UCS Central                        | What are you looking for? | Q What do you want to do?                                             | •                                                |
|----------------------------------------------------------------------------------------------------|------------------------------------|---------------------------|-----------------------------------------------------------------------|--------------------------------------------------|
|                                                                                                    | Storage                            | Profile Create            |                                                                       | * ?                                              |
| 8<br>                                                                                                    | Basic<br>Local LUNs                | Local LUNs  M2_LUN        | Local LUN Basic Disk Group Disk Group Disk Group Configuration Policy | Basic Claim Mode                                 |
| <b>.</b><br>()<br>()                                                                                                    | Controller Defs<br>Security Policy |                           | <not-assigned></not-assigned>                                         | ₽<br>Not-Assigned<br>storage_<br>Test<br>M2-Disk |
| <i></i>                                                                                                    |                                    |                           |                                                                       | Policy-MZ                                        |
| <ul> <li></li> <li></li> <li><!--</th--><th></th><th></th><th></th><th></th></li></ul> |                                    |                           |                                                                       |                                                  |
|                                                                                                    |                                    |                           |                                                                       | Cancel Create                                    |

5. I difetti dei controller e i criteri di sicurezza non sono richiesti per i controller RAID M.2. Completare la configurazione selezionando Crea.

| alada<br>cisco | UCS Central     | What are you looking for? | Q WI                                  | nat do you want to do? | •                |
|----------------|-----------------|---------------------------|---------------------------------------|------------------------|------------------|
|                | Storage         | Profile Create            |                                       |                        | * ?              |
|                | Basic           |                           | Local LUN                             |                        | Basic Claim Mode |
|                | Local LUNs      |                           | Basic Disk Group<br>Disk Group Config | uration Policy         | •                |
| ø              | Security Policy |                           | M2-Disk<br>root                       |                        |                  |
| <b>⋳</b><br>≺  |                 |                           | Policy Usage ▼<br>Settings            | Value                  |                  |
| л              |                 |                           | Disk Group                            | Value                  |                  |
|                |                 |                           | Configuration Type                    | Manual<br>Span ID      | User Role        |
| •              |                 |                           | 253<br>254                            | 0                      | Normal           |
| *              |                 |                           | Virtual Drive                         | Value                  |                  |
|                |                 |                           |                                       |                        | Cancel Create    |

### Associa a un profilo di servizio globale

1. Applicare il profilo di archiviazione creato di recente a un profilo di servizio nuovo o esistente e salvare la configurazione.

| Service      | eprofileM2 Service Pro                             | ofile       |                                 |                                                          |                          |                         |                   |                                       |      |
|--------------|----------------------------------------------------|-------------|---------------------------------|----------------------------------------------------------|--------------------------|-------------------------|-------------------|---------------------------------------|------|
| asic         | Storage ServiceprofileM2 Edit                      |             |                                 |                                                          |                          |                         |                   |                                       |      |
| lentifiers   | Local Disk Configuration Policy<br>Storage Profile | Basic       | Storage                         | Storage Pr                                               | ofile                    |                         |                   |                                       | •    |
| Connectivity | Storage Items                                      | Identifiers | Local Disk Configuration Policy | M2_Profile                                               |                          |                         |                   |                                       |      |
| FC Zones     | No results found                                   | LAN         | Storage Profile<br>M2_Profile   | Policy Usage 🔻<br>Settings                               | Value                    |                         |                   |                                       |      |
| Server       | a P                                                | SAN         |                                 | Server type<br>where you<br>plan to apply<br>the Storage | Other                    |                         |                   |                                       |      |
| Policies     |                                                    | Storage     |                                 | Profile<br>Local LUN<br>Name                             | Size (GB)                | Fractional<br>Size (MB) | Order             | Disk Group<br>Configuration<br>Policy |      |
|              |                                                    | Policies    |                                 | m2_raid1                                                 | 1                        | 0                       | Not<br>Applicable | M2-Disk                               |      |
|              |                                                    |             |                                 | Controller<br>Definition<br>Name                         | Protect<br>Configuration | RAID Level              |                   |                                       |      |
|              |                                                    |             |                                 | Security<br>Policy                                       | Value                    |                         |                   |                                       |      |
|              |                                                    |             |                                 |                                                          |                          |                         |                   | Cancel                                | Save |

2. Se il profilo del servizio non è ancora associato, procedere con l'assegnazione del profilo del servizio a un server esistente.

| eprofileM2 Servic                                  | e Profile                                                                                                    |                                                                                                    |                            |                                                                                                    |                                                                                                    |
|----------------------------------------------------|----------------------------------------------------------------------------------------------------|----------------------------------------------------------------------------------------------------|----------------------------|----------------------------------------------------------------------------------------------------|----------------------------------------------------------------------------------------------------|
| Service Profile Template                           |                                                                                                    |                                                                                                    |                            |                                                                                                    |                                                                                                    |
| <not-bound><br/>Ungrouped</not-bound>              |                                                                                                    |                                                                                                    |                            |                                                                                                    |                                                                                                    |
| Assigned Server -<br><not-assigned></not-assigned> |                                                                                                    |                                                                                                    |                            |                                                                                                    |                                                                                                    |
| Ungrouped                                          |                                                                                                    |                                                                                                    |                            |                                                                                                    |                                                                                                    |
| Overall Status                                     |                                                                                                    | Config Errors                                                                                                    |                            | Pending Changes                                                                                                    |                                                                                                    |
| onassociated                                       |                                                                                                    | 0                                                                                                    |                            | NO                                                                                                    |                                                                                                    |
| Fault Summary                                      | -                                                                                                    | -                                                                                                    | -                          |                                                                                                    | A Faults                                                                                                    |
| 8                                                  | V                                                                                                    |                                                                                                    | $\odot$                    |                                                                                                    |                                                                                                    |
| Critical                                           | Major                                                                                                    | Minor                                                                                                    | Warning                    |                                                                                                    |                                                                                                    |
|                                                    | eprofileM2 Servic<br>Service Profile Template<br><not-bound><br/>Unproused<br/>Assigned Server -<br/><not-assigned><br/>Unproused<br/>Overall Status<br/>Unassociated<br/>Fault Summary<br/>Critical<br/>0</not-assigned></not-bound> | eprofileM2 Service Profile Service Profile Template <not-bound> Unprouped Assigned Server - <not-assigned> Unprouped Overall Status Unassociated Fault Summary  Extractal Controlal Controlal Contro</not-assigned></not-bound> | eprofileM2 Service Profile | Service Profile Service Profile Service Profile Template <not-sound> Ungroused Assigned Server - <not-assigned> Ungroused Overall Status Unassociated O Fault Summary  Config Errors O Variation O Variation O Var</not-assigned></not-sound> | eprofileM2 Service Profile Service Profile Template <not-bound> Unproused Assigned Server - <not-assigned> Ungroused Overall Status Unassociated O Fault Summary</not-assigned></not-bound> |

# Verifica

Selezionare ServerTab, quindi selezionare LUN e verificare che l'unità virtuale esista e che lo stato di configurazione sia applicato.

| UCS-TS-MXC-P25-64108 1/2 Server |                                     |                               |                |  |  |  |  |  |
|---------------------------------|-------------------------------------|-------------------------------|----------------|--|--|--|--|--|
| Basic                           | LUNS                                | Virtual Drive m2_raid1 1/1000 | Presence       |  |  |  |  |  |
| Motherboard                     | Virtual Drive m2_raid1 1/1000<br>OK | OK I                          | Equipped       |  |  |  |  |  |
| CIMC                            |                                     | Key Indicators                | Status         |  |  |  |  |  |
| CPUs                            |                                     | Associated Service Profile    | m2globaltest 🗹 |  |  |  |  |  |
|                                 |                                     | Config State                  | Applied        |  |  |  |  |  |
| GPUs                            |                                     | Bootable                      | True           |  |  |  |  |  |
| Security                        |                                     | Access Policy                 | Read Write     |  |  |  |  |  |
|                                 |                                     | Security                      |                |  |  |  |  |  |
| Memory                          |                                     | Hardware                      | Specs.         |  |  |  |  |  |
| Adapters                        |                                     | ID                            | 1000           |  |  |  |  |  |
| Controllere                     |                                     | Size (MB)                     | 228872         |  |  |  |  |  |
| Controllers                     |                                     | Drive State                   | Optimal        |  |  |  |  |  |
| Storage                         |                                     | Block Size                    | 512            |  |  |  |  |  |
| LUNA                            |                                     | No. Of Blocks                 | 468731008      |  |  |  |  |  |
| LUINS                           |                                     | LUN Type                      | Mirror         |  |  |  |  |  |

## Risoluzione dei problemi

Le informazioni contenute in questa sezione permettono di risolvere i problemi relativi alla configurazione.

Quando viene individuata una LUN orfana, selezionare la LUN e quindi eliminarla. In questo modo vengono rimossi tutti i dati presenti sull'array, come mostrato nell'immagine.

| Basic      | LUNs                                | Virtual Drive RAID1_253254                   | 1/0              | -                                         |
|------------|-------------------------------------|----------------------------------------------|------------------|-------------------------------------------|
| Motherbo   | Vetual Drive RAI01_253254 1/0<br>CK | Operability<br>OK                            | Presence         | Delete Orphaned LUN                       |
| CIMC       |                                     |                                              |                  | Rename LUN                                |
| CPUs       |                                     | Key Indicators<br>Associated Service Profile | Status           | Set Transport Ready<br>Hide Virtual Drive |
| GPUs       |                                     | Config State                                 | Orphaned         | Secure Virtual Drive                      |
| Security   |                                     | Access Policy                                | Read Write       |                                           |
| Memory     |                                     | Security                                     |                  |                                           |
| Adapters   |                                     | Hardware                                     | Specs.           |                                           |
| Controller |                                     | Size (MB)                                    | 228872           |                                           |
| Storage    |                                     | Drive State                                  | Optimal          |                                           |
| LUNs       | 3                                   | No. Of Blocks                                | 51Z<br>468731008 |                                           |

# Informazioni correlate

- Guida alla gestione di Cisco UCS Central Server, versione 2.0
- Guida di Cisco UCS Central Storage Management, versione 2.0
- <u>Configurazione di UCS-M2-HWRAID su blade UCS</u>
- <u>Server blade Cisco UCS B200 M6</u>
- <u>Supporto tecnico Cisco e download</u>

#### Informazioni su questa traduzione

Cisco ha tradotto questo documento utilizzando una combinazione di tecnologie automatiche e umane per offrire ai nostri utenti in tutto il mondo contenuti di supporto nella propria lingua. Si noti che anche la migliore traduzione automatica non sarà mai accurata come quella fornita da un traduttore professionista. Cisco Systems, Inc. non si assume alcuna responsabilità per l'accuratezza di queste traduzioni e consiglia di consultare sempre il documento originale in inglese (disponibile al link fornito).